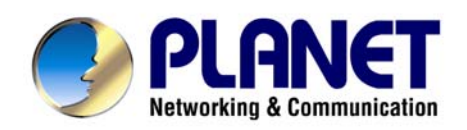

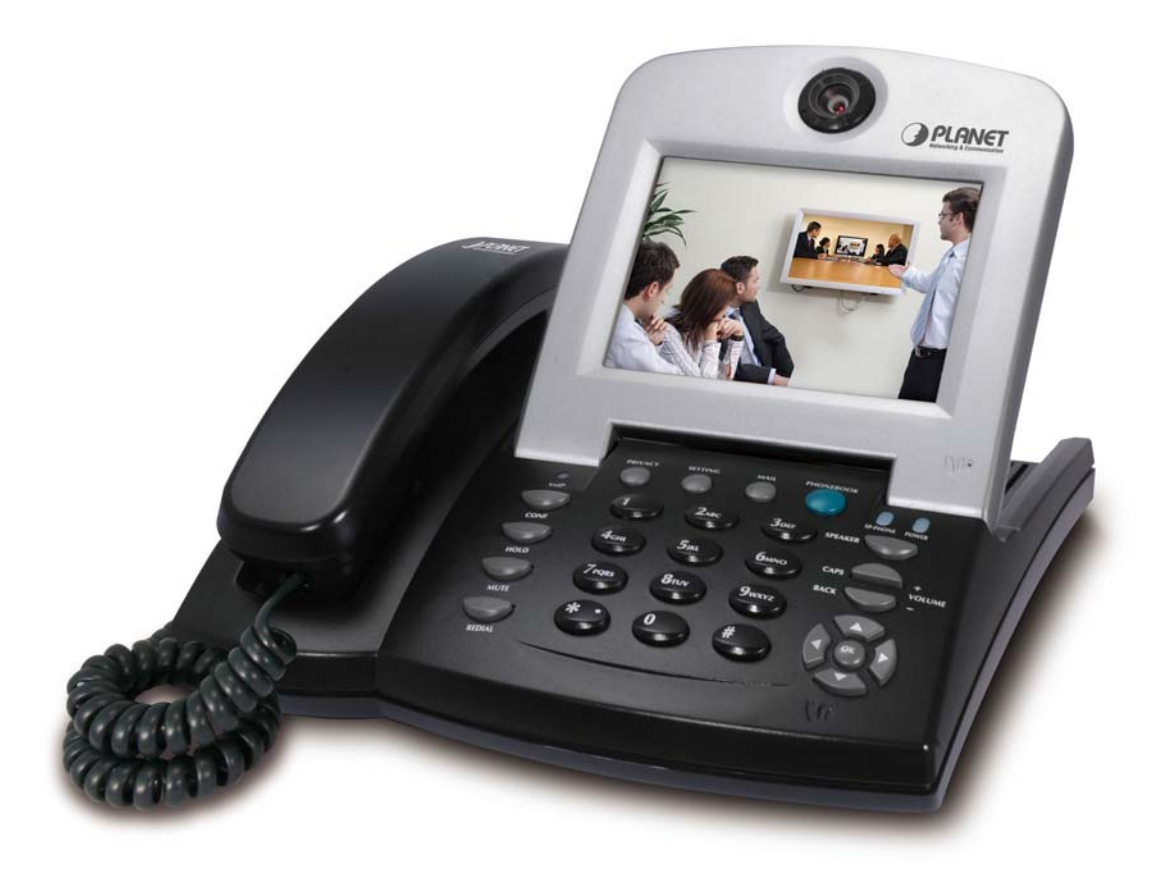

### **Internet Video Conference Phone**

### ICF-1601

### **User's manual**

Version 1.0

#### Copyright

Copyright (C) 2010 PLANET Technology Corp. All rights reserved. The products and programs described in this User's Manual are licensed products of PLANET Technology, This User's Manual contains proprietary information protected by copyright, and this User's Manual and all accompanying hardware, software, and documentation are copyrighted. No part of this User's Manual may be copied, photocopied, reproduced, translated, or reduced to any electronic medium or machine-readable form by any means by electronic or mechanical. Including photocopying, recording, or information storage and retrieval systems, for any purpose other than the purchaser's personal use, and without the prior express written permission of PLANET Technology.

#### Disclaimer

PLANET Technology does not warrant that the hardware will work properly in all environments and applications, and makes no warranty and representation, either implied or expressed, with respect to the quality, performance, merchantability, or fitness for a particular purpose. PLANET has made every effort to ensure that this User's Manual is accurate; PLANET disclaims liability for any inaccuracies or omissions that may have occurred.

Information in this User's Manual is subject to change without notice and does not represent a commitment on the part of PLANET. PLANET assumes no responsibility for any inaccuracies that may be contained in this User's Manual. PLANET makes no commitment to update or keep current the information in this User's Manual, and reserves the right to make improvements to this User's Manual and/or to the products described in this User's Manual, at any time without notice.

If you find information in this manual that is incorrect, misleading, or incomplete, we would appreciate your comments and suggestions.

#### **CE mark Warning**

The is a class B device, In a domestic environment, this product may cause radio interference, in which case the user may be required to take adequate measures.

#### **WEEE Warning**

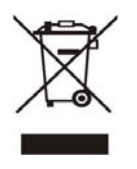

To avoid the potential effects on the environment and human health as a result of the presence of hazardous substances in electrical and electronic equipment, end users of electrical and electronic equipment should understand the meaning of the

crossed-out wheeled bin symbol. Do not dispose of WEEE as unsorted municipal waste and have to collect such WEEE separately.

#### Trademarks

The PLANET logo is a trademark of PLANET Technology. This documentation may refer to numerous hardware and software products by their trade names. In most, if not all cases, their respective companies claim these designations as trademarks or registered trademarks.

#### Revision

User's Manual for PLANET Internet Video Conference Phone: Model: ICF-1601 Rev: 1.0 (February, 2010) Part No. EM-ICF1601v1.doc

### **Table of Contents**

| Chapter 1 Introduction    | 6  |
|---------------------------|----|
| Overview                  | 6  |
| Features                  | 6  |
| Package Content           | 6  |
| PHYSICAL DETAILS          | 7  |
| Chapter 2 Installation    | 9  |
| GETTING START             | 9  |
| Chapter 3 LCD Menu        | 12 |
| Main Menu                 |    |
| Рноле Воок                |    |
| All Contracts             |    |
| Search                    |    |
| Delete All                |    |
| Call Logs                 | 15 |
| Total Calls               |    |
| Answered                  |    |
| Dialed                    |    |
| Missed                    |    |
| Settings                  | 17 |
| System Settings           |    |
| Time Settings             | 22 |
| Upgrade                   |    |
| Administrator             | 23 |
| DIGITAL PHOTO FRAME       | 27 |
| INFORMAITON               |    |
| Appendix A FAQ            |    |
| Appendix B Specifications | 40 |

### Safety Instructions

Please follow the following safety instructions while you're using this PLANET video phone, or you could damage this video phone and yourself.

- Do not place this video phone in high-humid and / or hot environment, like bathroom or kitchen. Please refer to the specification of this video phone to understand the environmental requirements of this phone.
- 2. This video phone is designed for indoor use; do not use this phone at places like garden or any other outdoor environment.
- 3. Do not point the video camera to strong light; it will damage the image sensor.
- 4. If you want to place this phone at high places, please make sure that the video phone is properly secured. Falling down from high places will damage this phone!
- 5. Do not drag any connected cord with force; the terminal and cord will be damaged.
- 6. Only use dry cloth with water to clean this video phone; do not use alcohol or other chemical solution to clean this phone.
- 7. There's no user-serviceable part inside this video phone; if the video phone is not working properly, please contact the dealer of purchase to ask for help.
- 8. Do not set the volume control of handset or headset to a too high setting; high volume could damage your ear if you use this video phone for too long time.
- 9. Do not put the video phone and / or A/C adapter on paper, cloth, or other flammable materials.
- 10. If you smell something strange or even see smoke coming out from the video phone or A/C adapter, disconnect the power cord immediately, and call your dealer of purchase for help.

### Chapter 1 Introduction

#### **Overview**

PLANET's Video Conferencing products, ICF-1601, bring you a video conferencing experience through the Internet. No PC is required and none of the usual complications of complex web camera, sound card and software settings and specialized data connections. Furthermore, the ICF-1601 has a built-in 5" LCD monitors in a telephone form factor ideal for desktop use.

Both devices are SIP compliant, which means you can have a seamless conferencing experience with other SIP compliant video conferencing systems, voice gateway, IP phones, ATA and IP PBX System. With SIP Proxy Server, MCU support, the ICF-1601 from PLANET make communications with your business partners quick and cost-effective.

The ICF-1601 has multiple video inputs which can be used to connect to external cameras for group meetings and/or a document camera for showing detailed documents or photographs. With up to 30 fps frame rate, outstanding picture and sound quality, the PLANET Internet Video Conferencing Phone offers you a superior communications experience via the Internet.

#### **Features**

- SIP version 2 (RFC 3261) compliant
- 5" Color TFT-LCD display with video/audio output function
- Personalize phone ring tone
- Supports frame rate up to 30 fps
- User-friendly GUI Management
- Support H.264 Video Codec and G.711and G.729A/B Audio Codec
- Compatible with SIP 2.0 Proxy server and peer to peer mode
- Built-in High Quality CMOS Camera
- Superior voice quality with Automatic Gain Control(AGC) and Acoustic Echo Cancellation(AEC) support
- Built-in Digital photo frame

#### Package Content

The contents of your product should contain the following items:

- Quick Installation Guide
- User's Manual CD
- Ethernet cable x 1
- Power Adapter

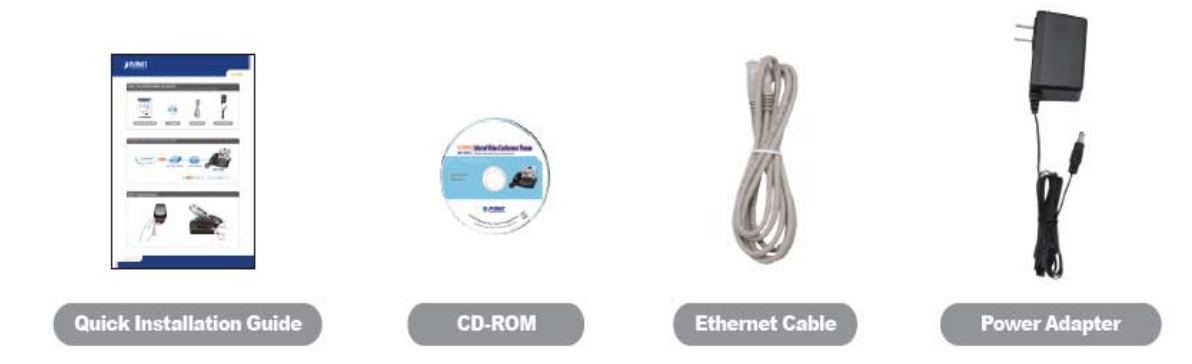

#### **Physical Details**

The following figure illustrates the components of ICF-1601

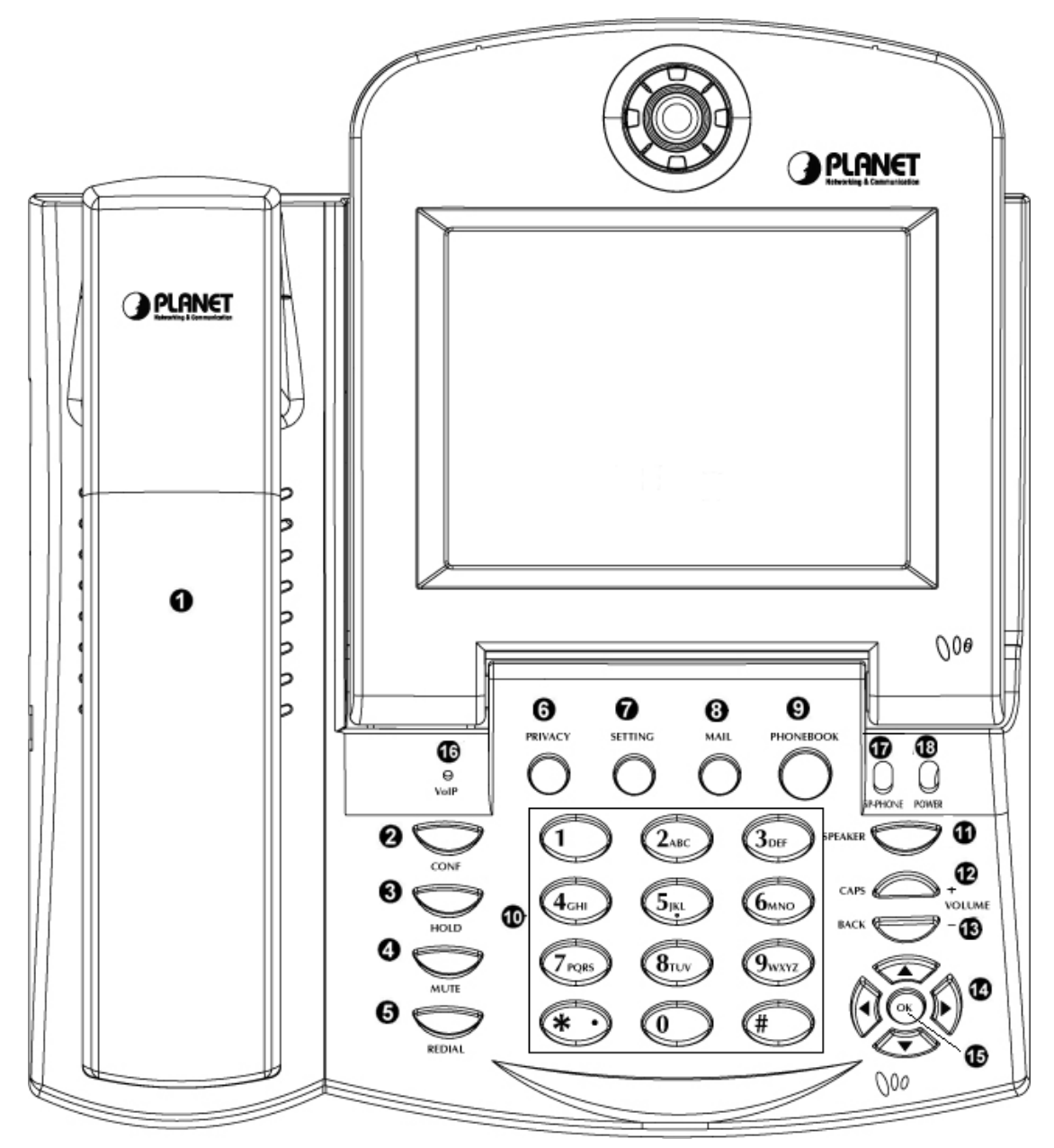

| Item No. | Description         | Item No. | Description         |
|----------|---------------------|----------|---------------------|
| 1        | Handset             | 2        | Conference key      |
| 3        | Hold key            | 4        | Mute key            |
| 5        | Redial key          | 6        | Privacy key         |
| 7        | Setting key         | 8        | Mail key            |
| 9        | Phonebook key       | 10       | Numeric Keypad      |
| 11       | Speaker key         | 12       | Volume + / Caps key |
| 13       | Volume - / Back key | 14       | UP/DOWN/LEFT/RIGHT  |
|          |                     |          | key                 |
| 15       | OK key              | 16       | VoIP LED            |
| 17       | SP-Phone LED        | 18       | Power LED           |

#### **LED Definition**

| Item No. | Description | Item No. | Description         |
|----------|-------------|----------|---------------------|
| Power    | Croop       | On       | Receiving Power     |
|          | Green       | Off      | Not receiving Power |
| Register | Register    |          | Ready to Dial       |
|          | Green       | Off      | Not ready to Dial   |

#### **Rear View**

|         | $) \bigcirc$    | $\bigcirc$ |     |     |     | DC 12V                      |
|---------|-----------------|------------|-----|-----|-----|-----------------------------|
| Aud<br> | io Video<br>Out | Console    | LAN | WAN | USB | $\ominus$ $\odot$ $\ominus$ |

| Item No. | Description         | Item No. | Description |
|----------|---------------------|----------|-------------|
| А        | Power Jack          | В        | USB         |
| С        | WAN                 | D        | LAN         |
| E        | Console(For Factory | F        | Video Out   |
|          | Debug ONLY)         |          |             |
| G        | Audio Out           |          |             |

# 2

### Chapter 2 Installation

#### **Getting Start**

This chapter illustrates basic installation of ICF-1601, the processes is shown as below.

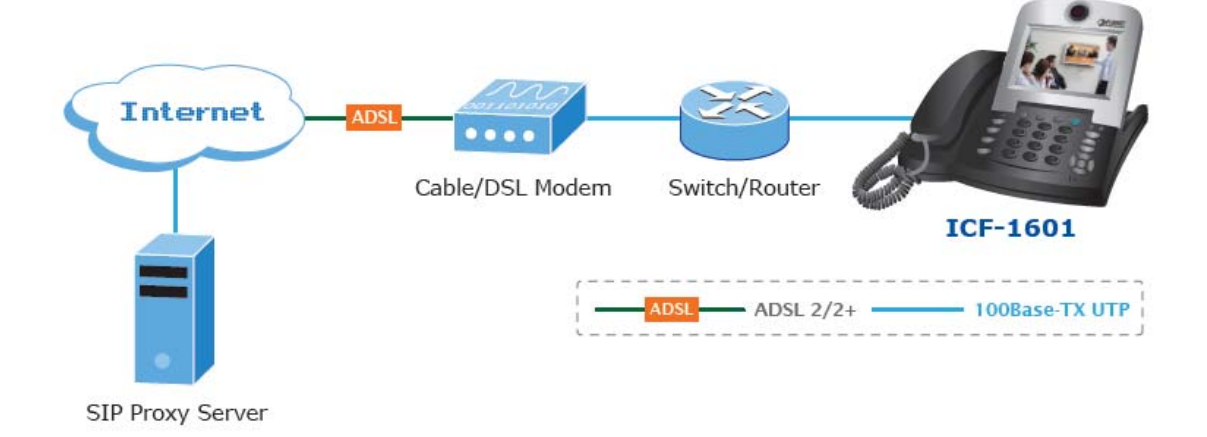

#### Step1: Connecting Handset

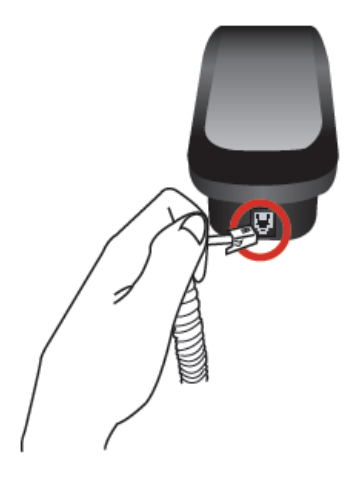

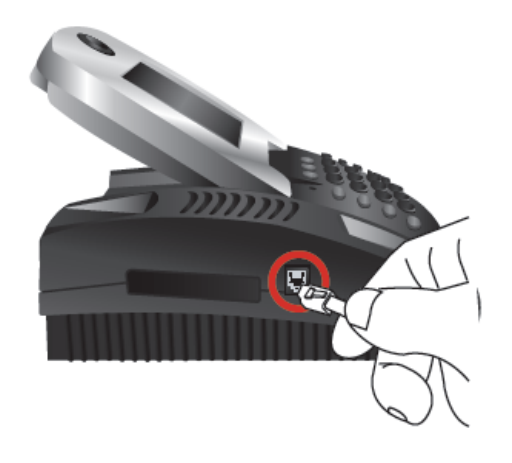

Step2: Connecting Ethernet Cable

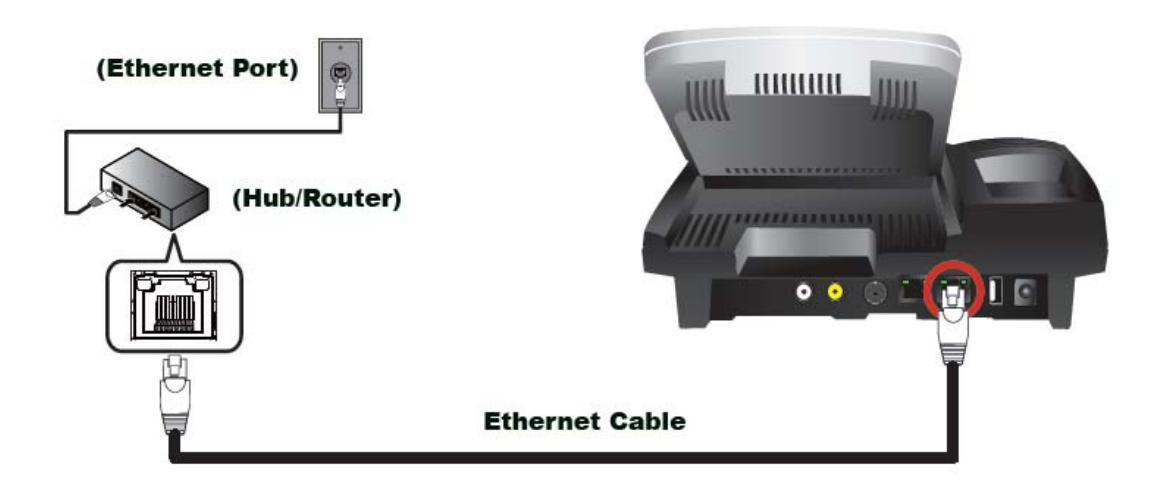

Step3: Connecting AC Power Adapter

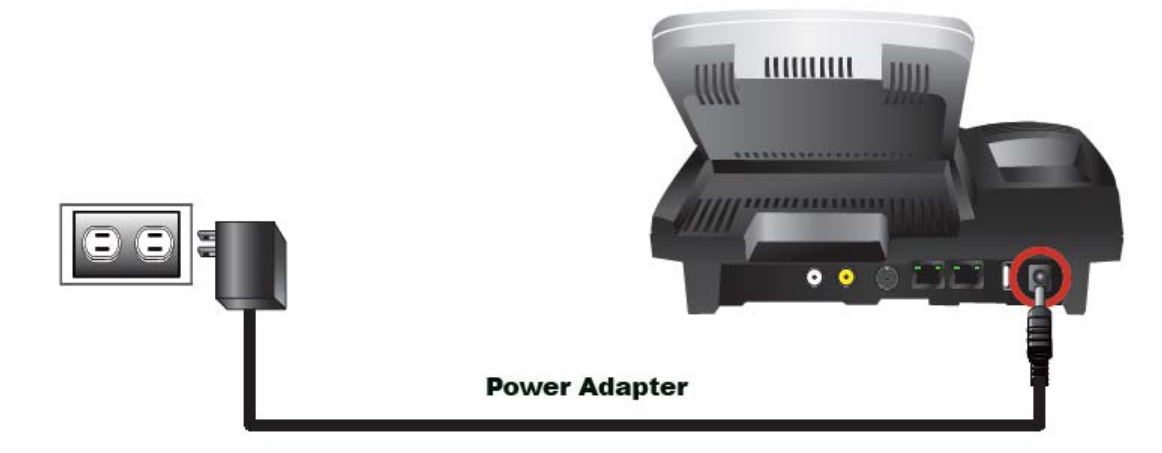

Note: Only use the power adapter shipped with the unit to ensure correct functionality.

Note Only use the power adapter shipped with the unit to ensure correct functionality.

#### Step4: Configure the Network

#### LCD menu configuration

- 1. Press  $\[\]$  Settings  $\]$  to enter configuration menu.
- Go to 『System Settings』 → 『Network』 to configure the network configuration.
- 3. Please base on your network to configure the network connection such as Static or DHCP.
- 4. Select 『Net Settings』 → 『Bridge or NAT mode』 and then select
   『Interface』 → 『Fixed IP/DHCP/PPPoE』 and press OK to choose the network configuration.
- 5. If select **Fixed IP**, you can press up/down key to configure the IP address, then press **OK** to save the changes.

### Chapter 3 LCD Menu

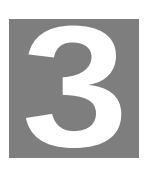

#### Main Menu

When ICF-1601 connects to the power unit, the Welcome Screen will display after finished boot-up sequence. Then, the phone will stay at Main Menu.

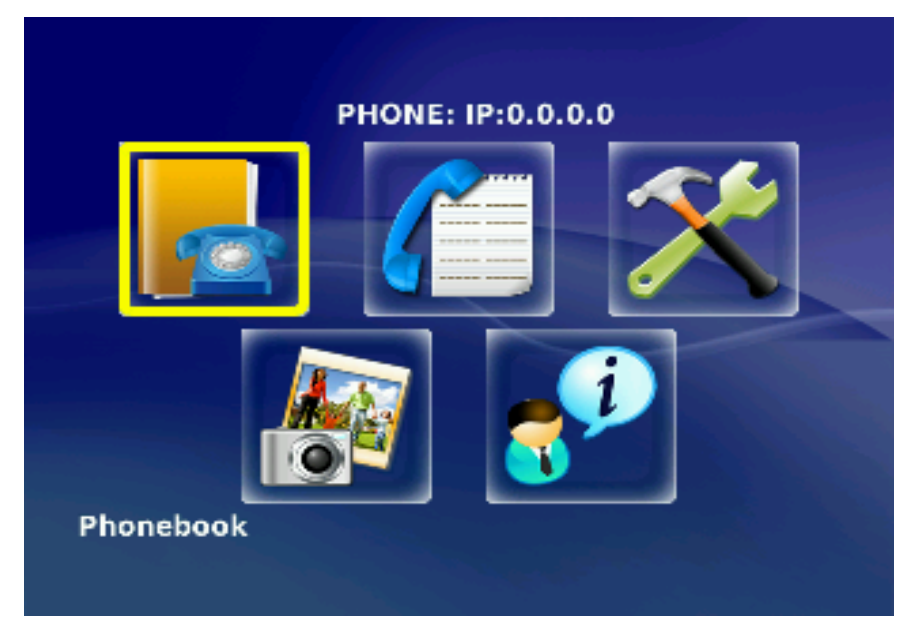

And there are options for Phone book, Call log, Setting, Digital Photo Frame and Device Information in this Main Menu.

#### Phone Book

In Main Menu, use the down arrow navigate key to move the cursor to **Phone Book** option and press **OK** to enter Phone book setting page. There are three options:

All Contracts, Search and Delete All.

| - ## | All Contacts |  |
|------|--------------|--|
|      | Search       |  |
| 20   | Delete All   |  |

- All Contacts : Shows all contact list
- **Search**: Search for a specified phones from contact list
- **Delete All**: Delete all from contact List

#### All Contracts

You can see **All Contacts** from this menu.

|   | (1/1) |       |
|---|-------|-------|
| 2 | John  | 4 14  |
|   | Mary  | 🔰 🄶 🕨 |
|   | N/A   |       |
|   | N/A   |       |
|   | N/A   |       |

#### Search

You can **Search** the contact either by name or number.

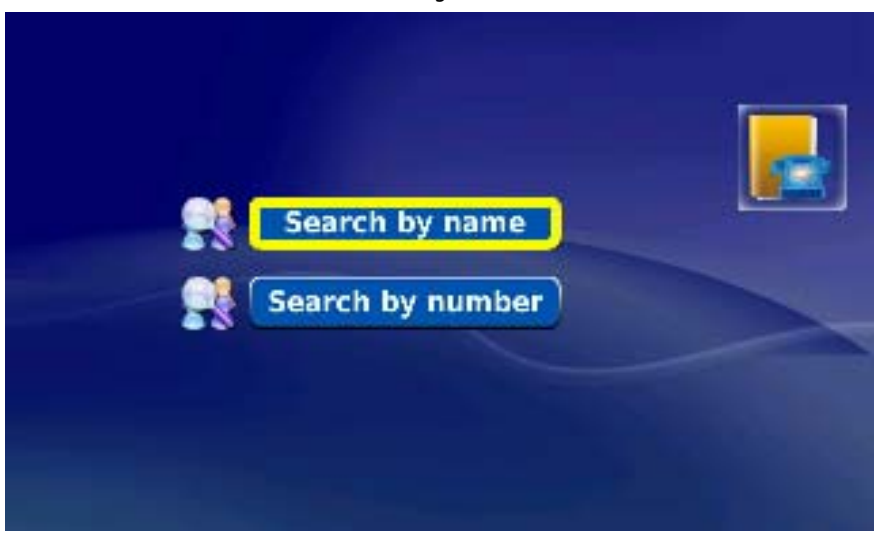

#### **Delete All**

Press YES to delete All Contracts, press NO to exit this option.

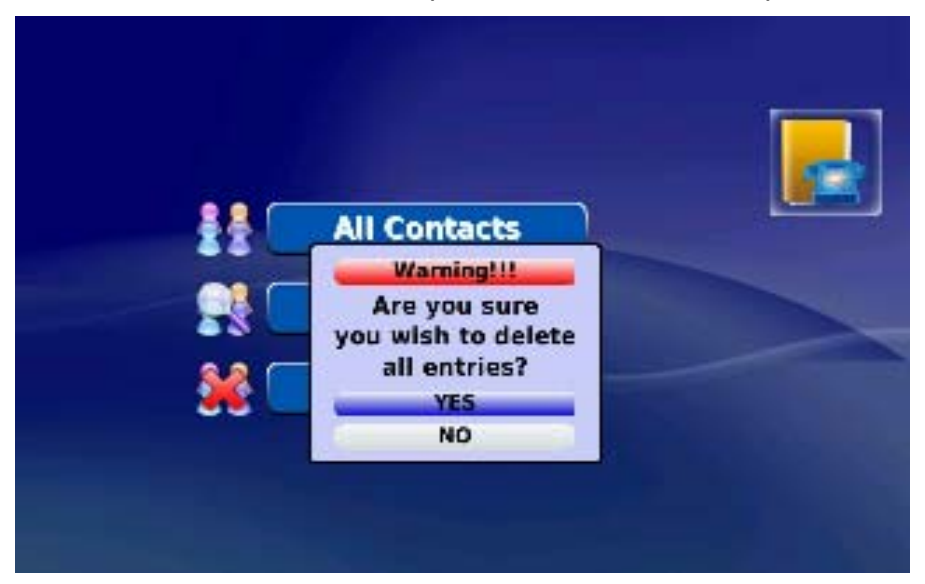

#### Call Logs

In Main Menu use down arrow navigate key to move the cursor to **Call Log** option and press **OK** to enter the setting page

| (=   | Total Calls |  |
|------|-------------|--|
| (-   | Answered    |  |
| (+ 🗌 | Dialed      |  |
| (x 🗌 | Missed      |  |
|      |             |  |

- Total Calls : Shows All calls
- Answered : Shows All answered calls
- **Dialed : Shows** All dial out calls
- Missed : Shows All un-answered calls

#### **Total Calls**

To view the Total calls list.

| Total Calls   | <u>~</u> |
|---------------|----------|
|               | 10       |
|               |          |
|               | اط 🔶     |
|               | 8        |
| Previous Page |          |

#### Answered

To view the Answered calls list.

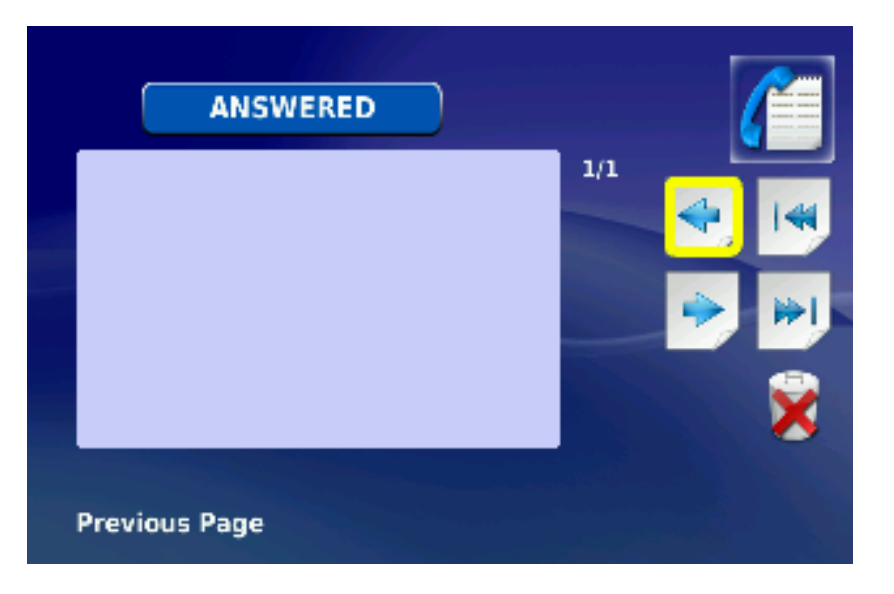

#### Dialed

The view the Dialed Calls list.

| DIALED        |     |
|---------------|-----|
|               | 1/1 |
|               |     |
|               | ×   |
| Previous Page |     |

#### Missed

To view the Missed calls list.

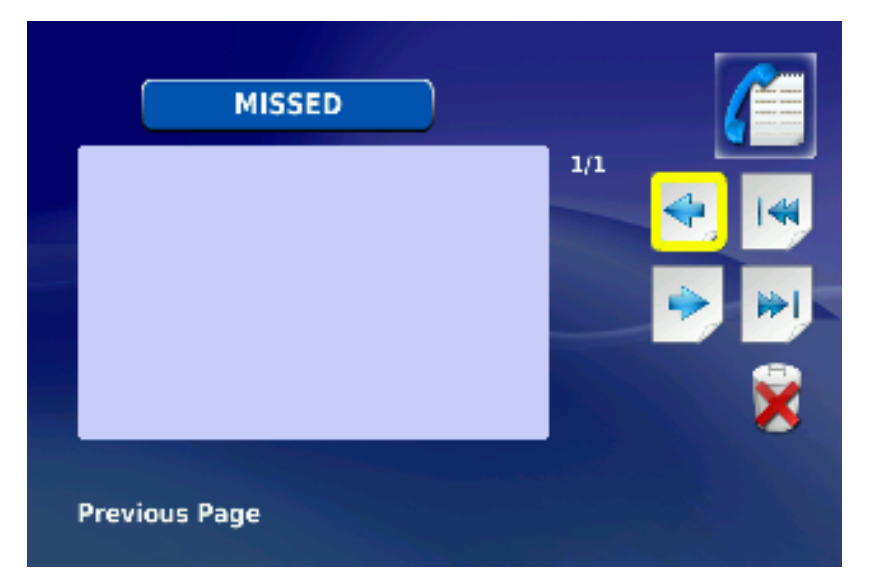

#### Settings

In Main Menu use down arrow navigate key to move the cursor to **Settings** option and press **OK** to enter the setting page. There are System Settings, Time Settings, Upgrade and Administrator options.

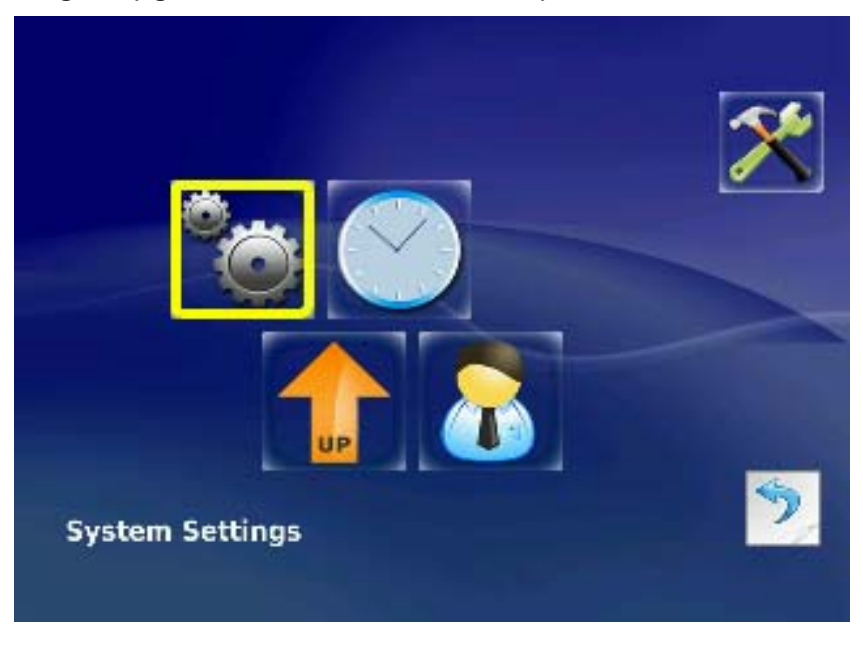

#### System Settings

In the System Settings page, there are Network, Factory Reset, Sound and Display options.

#### [Network]

| 1<br>Network |           | <b>*</b> |
|--------------|-----------|----------|
| Net Settings | NAT Model |          |
| Interface    | DHCP      |          |
| Request IP   |           |          |
| Host Name    |           |          |
|              |           |          |

Network : Get into Network setting page

#### Network Interface Setting:

Setup IP method, Press Left/Right arrow navigate key to select DHCP or PPPoE or Fixed IP.

- I. DHCP: The DHCP server will provide an IP automatically
- II. **PPPoE:** You need to setup Account number, Password
- III. Fixed IP: You need to setup IP address, Subnet and Default gateway

(Above setup value, please contact your ISP or network administrator for assistance)

There is a stamp on the Top-Left LCD screen "1", it mentions which

format you are typing.

For example: "1" means numeral, "A" is letter in capitalization and "a" is small letter and

#### [Factory Default]

In System Settings, and then select Factory Rest button

| 1<br>Factory Reset  | * |
|---------------------|---|
| Factory Reset       |   |
| Start Factory Reset |   |
|                     |   |
|                     |   |
|                     |   |

After input the password (**0000**) and then you can start the factory reset, and the phone will reboot/reset to factory default settings.

#### [Sound]

**Sound Setting**: Select System Settings and then select sound button

|                   |              | <b>*</b> |
|-------------------|--------------|----------|
| Sound Settings    | Page 1 of 2  |          |
| Ring Tone         | Rell 1       |          |
| Ring Volume       |              |          |
| Sound Effect Type | Connect Tone |          |
| Select Effect     | Disable 🚯    |          |
| Sound Volume      |              |          |
| Audio Output      | Internal 🚯   |          |

First page (1 of 2)

- **Ring Tone**: Select Ring tone type
- **Ring Volume** : Adjust Ring tone volume
- Sound Effect Type : Select Sound Effect Type (Connect 
   Keypad 
   Warning Tone)
- Select Effect : Select Sound Effect Ring Type (Disable 
   Bell 1 
   Bell 2 
   Bell 3)
- Sound Volume : Select Sound Effect Ring volume
- Audio Output : Select Audio Output interface(Internal · External)

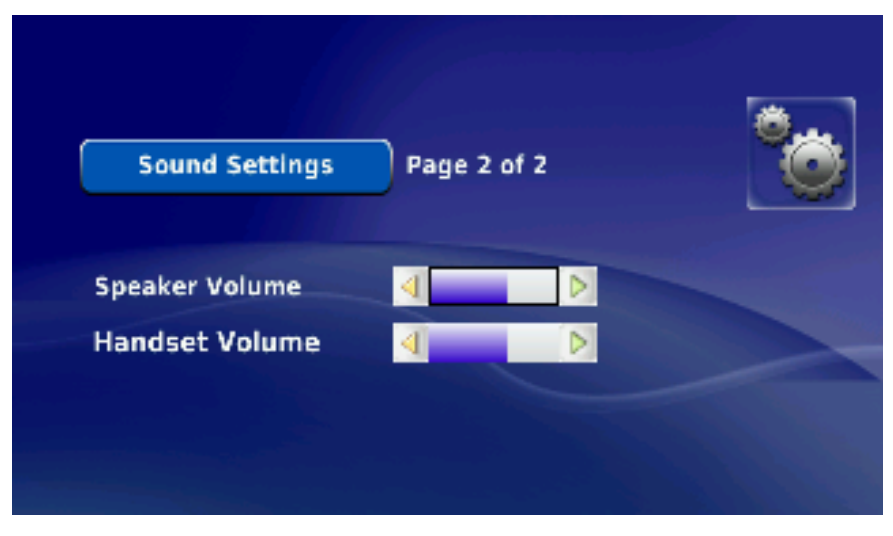

Page Two (2 of 2)

- Speaker Volume : Adjust Hand free Speaker Volume
- Handset Volume : Adjust Handset Volume

#### [Display]

Select System Settings Page, and then select **Display** button.

| Display         | Page 1 of 3 |  |
|-----------------|-------------|--|
| Video Output    | LCD (D)     |  |
| LCD Brightness  | <b>4</b>    |  |
| Picture Capture | usa 🚯       |  |
| Self View       | On 💼        |  |

Page one (1 of 3)

- Video Output : Select Video Output Interface (LCD 
   TV OUT-PAL 
   TV OUT-NTSC)
- LCD Brightness : Adjust brightness
- **Picture Capture :** Select Screen snapshot storage device
- **Self View**: Set self view On/Off during calls

| Display                   | Page 2     | of 3       | °¢ |
|---------------------------|------------|------------|----|
| Power Saving              | 30 seconds | •          |    |
| Wallpaper                 | 0#         |            |    |
| Digital Photo Frame       | On         | •          |    |
| Digital Photo Frame Delay | 10 seconds |            |    |
| Language                  | English    | <b>(1)</b> |    |

Page 2(2 of 3)

- Power Saving : Screen Saving setting, 30/60/90 sec (enable screen saving after phone not in use for 30/60/90 seconds)
- Wallpaper : Wallpaper setting On/Off(If select On, need to select source file)
- Digital Photo Frame : Set Digital Photo Frame On/Off
- Digital Photo Frame Delay : Set Digital Photo Frame Display Interval Time (10/15/20 seconds)
- Language: Select Video Phone operation language, currently it supports for English only.

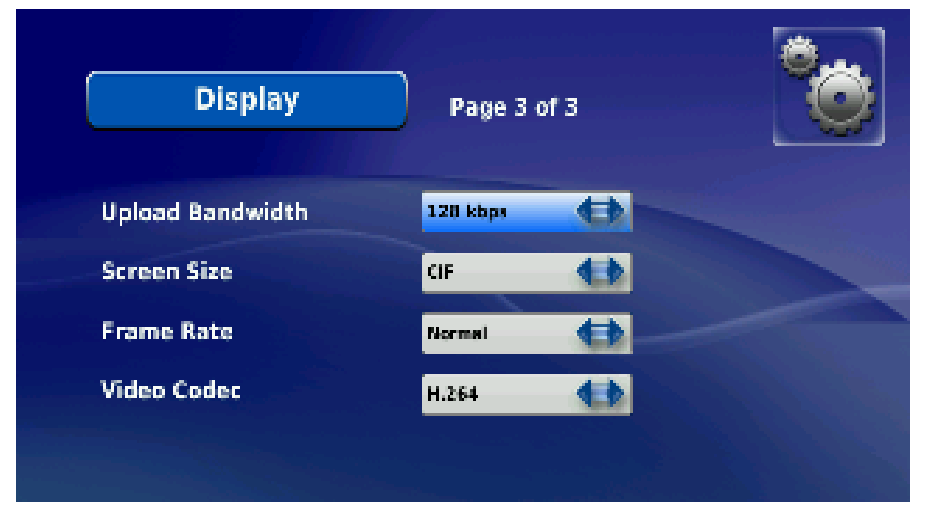

Page 3(3 of 3)

 Upload Bandwidth : Select suitable bandwidth base on your actual available bandwidth ICF-1601 provide 128K, 256K, 384K, 512K selection

- Screen Size : Adjust Screen size, provide CIF and VGA options
- Frame Rate : Adjust Frame Rate, Provide Low, normal, High options
- Video Codec : Select H.263 orH.264

#### **Time Settings**

Select System Settings, and then select **Time Settings** button

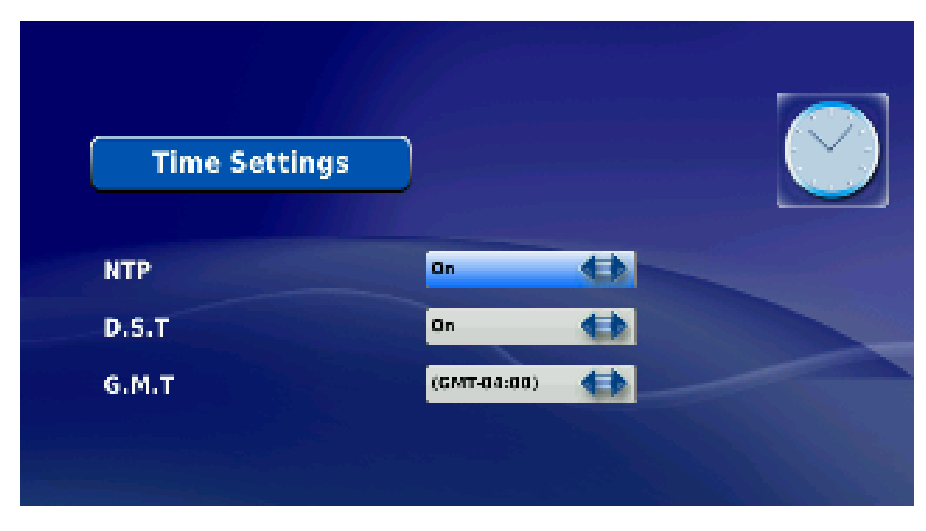

- NTP: Select NTP server
- **D.S.T**: Day Light Saving On/Off
- **G.M.T** : Adjust Time Zone

#### Upgrade

Select System Settings page then select **Upgrade** button

| Upgrade        |          |  |
|----------------|----------|--|
| Server IP      |          |  |
| Server Port    |          |  |
| User Name      |          |  |
| Password       |          |  |
| Upgrade Method | m 🚯      |  |
| Check for      | Upgrades |  |

Upgrade Method : Provide the firmware upgrade via FTP server, and please refer to <u>Appendix A FAQ</u> for more detail configuration.

#### Administrator

Select System Settings, ant then select Administrator button.

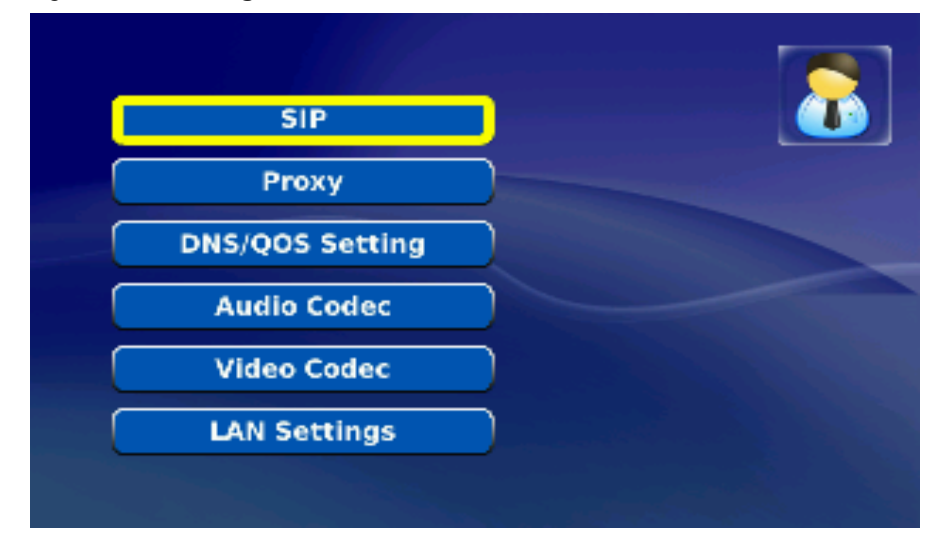

Need to input password (**1234**) and then you can enter to advance settings such as SIP, Proxy, DNS Setting, Audio Codec, Video Codec and LAN Settings.

#### [SIP]

In SIP Setting, user need to input the account and the related informations. In this page, please refer to your SIP provider or network administrator.

| SIP Setting | J   |            |  |
|-------------|-----|------------|--|
| P2P Mode    | att | <b>4</b> 3 |  |
| User Name   |     |            |  |
| Account ID  |     |            |  |
| Password    | Ľ.  |            |  |
| Password    |     |            |  |

P2P Mode : Turn on/off the P2P mode. The default P2P mode is OFF.

- User Name : You can input the User Name you want to display.
- Account ID: You need to input the Accouont ID get from your ISP.
- Password: You need to input the Register Password get from your ISP or network administrator.

#### [Proxy]

| 1 Proxy Setting |     |   |
|-----------------|-----|---|
| Server Address  |     |   |
| Server Port     |     |   |
| Outbound Proxy  | 017 |   |
|                 |     |   |
|                 |     | 5 |

- Server Address : You need to input the Proxy Server get from your ISP.
- Server Port : Please types the port number get from your ISP.
- Outbound Proxy: You can input the Outbound Proxy get from your ISP. If your ISP does not provide the information, then you can skip this item.

Note You can see the Register Status from VoIP LED on ICF-1601

#### [DNS Setting]

Then, you can set DNS server for the ICF-1601. A Domain Name system (DNS) server is like an index of IP addresses and Web addresses. If you type a Web address into you browser, a DNS server will find that name in its index and find the matching IP address.

Most ISPs provide a DNS server for speed and convenience. Since your Service Provider many connect to the Internet with dynamic IP settings, it is likely that the DNS server IP addresses are also provided dynamically. However, if there is a DNS server that you would rather use, you need to specify the IP address below.

| 1. DNS/QOS Setting |              | 2 |
|--------------------|--------------|---|
| Primary DNS        | 168.95.1.1   |   |
| Second DNS         | 168.95.192.1 |   |
| QOS Setting        | AF11(0×0+)   |   |
| VLAN Setting       | att 🔹        |   |
| The second         |              | > |

- Primary DNS : Enter the Primary DNS Server IP address get from your ISP manually.
- Second DNS: Enter the Secondary DNS Server IP address get from your ISP manually.

#### [Audio Codec]

The Codec is used to compress the voice signal into data packets. Each Codec has different bandwidth requirement.

| a729 |      |                 |
|------|------|-----------------|
|      |      |                 |
|      |      |                 |
|      | 5729 | 5739 <b>(1)</b> |

Audio Codec: To determine the priority (G711uLaw, G711aLaw and G729), selects one codec algorithm from the pull-down menus individually.

#### [Video Codec]

| Video Settings  | )     | 2 |
|-----------------|-------|---|
| Video Bandwidth | 128   |   |
| Screen Size     | CIF.  |   |
| Video Code      | H.264 |   |
| Frame Rate      | 10    |   |

- Video Bandwidth: Select suitable bandwidth base on your actual available bandwidth ICF-1601 provide 128K, 256K, 384K, 512K selection
- Screen Size : Adjust Screen size, provide CIF and VGA options
- Video Codec : Select H.263 or H.264
- Frame Rate : Adjust Frame Rate, Provide Low, normal, High options

#### [LAN Setting]

The following sections will explain more details of Network access setup. The LAN setup includes two parts – LAN Interface and DHCP Settings.

| LAN Setting         |               |
|---------------------|---------------|
|                     |               |
| DHCP Server         |               |
| LAN IP:             | 192.160.0.1   |
| LAN Mask:           | 255.255.255.0 |
| Leased IP Start:    | 192.168.0.2   |
| Leased IP End:      | 192.165.0.20  |
| Lease Time: (dd:bb) | 1 1 00        |

- DHCP Server : Enable / Disable DHCP server. The default DHCP Server is ON.
- LAN IP: You may change the LAN IP address if needed. The LAN IP address is provided to your internal network and cannot be seen on the Internet. You can change the LAN IP address for your requirements. Enter the IP address for your video phone, for example, 192.168.1.1.
- LAN Mask : Enter the subnet mask.
- Leased IP Start / End: Enter the start IP / end IP address you wish to use as the DHCP server's IP assignment.
- Lease Time: Enter the amount of time you wish to lease out a given IP address.

#### **Digital Photo Frame**

In Main Menu use down arrow navigate key move cursor to **Digital Photo Frame** option and press **OK** to enter the setting page.

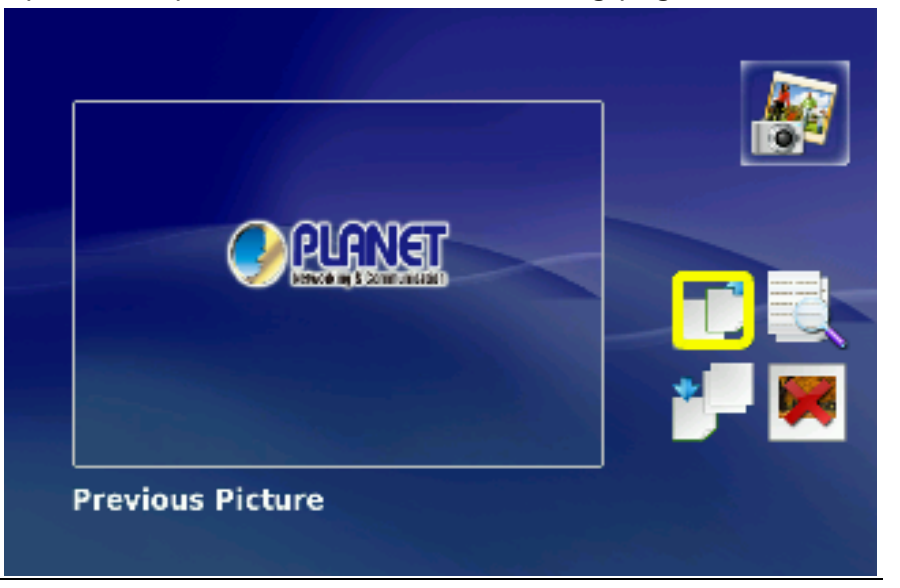

There are four options: Previous Picture, Next Picture, View Another Picture, and Delete the Current Picture you can select to.

#### **∞Note**

This feature need to work with the USB flash disk which attached with ICF-1601. The format supports **JPEG** and resolution is **640 x 480**.

#### Informaiton

In Main Menu use down arrow navigate key move cursor to **Information** option and press **OK** to Display system related information

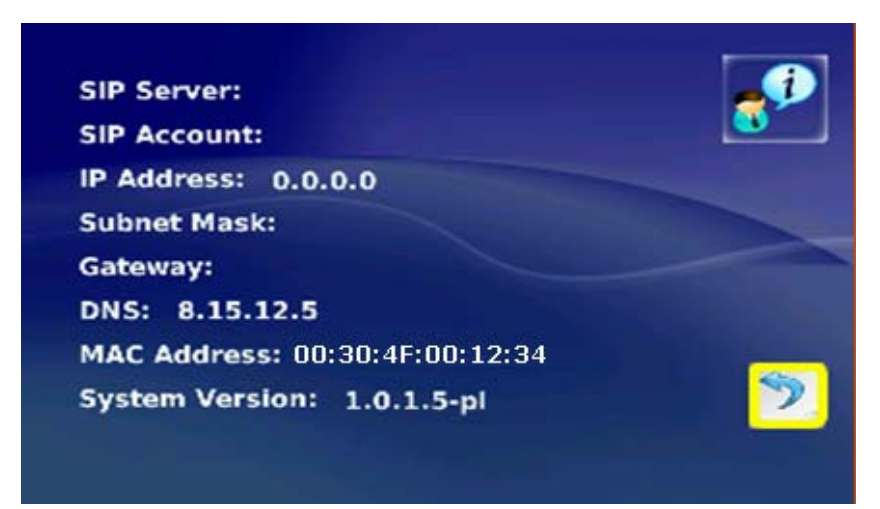

- SIP Server : Display Register ISP IP address
- SIP Account : Display Register Video Phone Number
- IP Address : Display IP address
- Subnet Mask : Display Subnet mask info
- Gateway: Display Gateway info
- **DNS**: Display DNS server IP address
- MAC Address : Display Phone MAC address
- System Version : Display FW version in use

### Appendix A FAQ

## Q1: Nothing is displayed on LCD display, or malformed text / graphic is displayed.

**A**:

- Check the connection between power jack of A/C adapter and the phone. Make sure it's securely connected.
- 2. Plug the A/C adapter into power outlet on the wall, if it's not plugged in.
- 3. Please check the status of power outlet, maybe it's not powered.
- 4. Disconnect the power jack and A/C adapter, and reconnect it again after about 10 seconds.
- 5. Press "**SPEAKER**" button on the phone, or lift handset. If you can hear dial tone, please return this IP phone to your dealer.
- 6. If the problem can not be solved by solutions listed above, please contact your dealer of purchase for assistance.

#### Q2 : I can not hear dial tone.

- **A**:
- 1. Please check the cable connection between IP phone and handset.
- Replace the cable used to connect IP phone and handset with a new one. (If you don't have another cable, bring the old cable to a telephone / computer store and show them, they can help).
- 3. If you can't hear dial tone from handset, try to press 'SPEAKER' button on the phone, to see if you can hear the dial tone. Please also check the connection cable between handset and the phone.
- 4. Try a higher volume setting.
- 5. Try solutions of last scenario.
- 6. Contact your dealer if above solutions don't work.

### Q3 : I can not see my image / remote party can not see my image / malformed image is displayed.

**A**:

- Make sure you set the "video privacy" setting to "OFF"
- If you think the image is flashing, please try a different camera frequency
- If you see strange color / malformed image displayed, please contact the dealer of purchase for help.

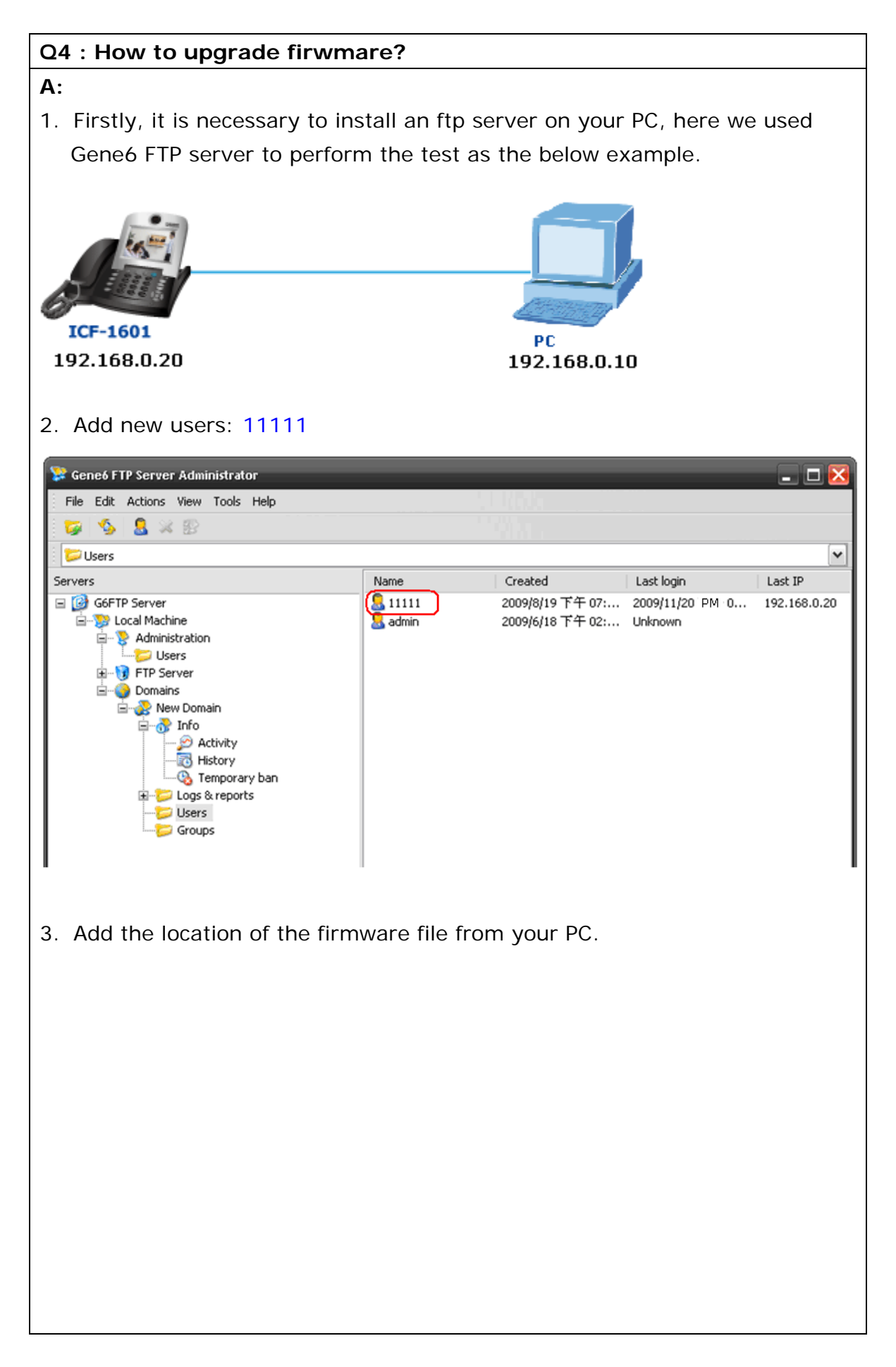

| User settings (11111)                                                                        |                                               |                                           |                                            | X                         |                                           |
|----------------------------------------------------------------------------------------------|-----------------------------------------------|-------------------------------------------|--------------------------------------------|---------------------------|-------------------------------------------|
| 🙎 User                                                                                       | Access rights                                 |                                           |                                            |                           |                                           |
| Options                                                                                      |                                               |                                           |                                            |                           |                                           |
| Access rights     Miscellaneous                                                              | Virtual path                                  | Beal path                                 | Files                                      | Eolders                   |                                           |
|                                                                                              |                                               | D:\Downloads                              | RWDA                                       | FDMRI                     |                                           |
| Banned files                                                                                 |                                               |                                           |                                            |                           |                                           |
| Quota, ratio                                                                                 |                                               |                                           |                                            |                           |                                           |
| - A Transfer speed                                                                           |                                               |                                           |                                            |                           |                                           |
|                                                                                              |                                               |                                           |                                            |                           |                                           |
|                                                                                              |                                               |                                           |                                            |                           |                                           |
|                                                                                              |                                               |                                           |                                            |                           |                                           |
| Scripts                                                                                      |                                               |                                           |                                            |                           |                                           |
| Secure                                                                                       | Root folder                                   |                                           |                                            | ~                         |                                           |
| IP access                                                                                    | ← Files access ───                            | Folders access                            |                                            |                           |                                           |
|                                                                                              | Download                                      | List files                                | Subdirs                                    | A                         |                                           |
|                                                                                              | Upload                                        | List folders                              |                                            |                           |                                           |
|                                                                                              | V Delete                                      | 🗹 Make                                    | Secure                                     |                           |                                           |
|                                                                                              | Append                                        | Remove                                    | Deny                                       |                           |                                           |
| <u>Ok</u> <u>Cancel</u>                                                                      |                                               |                                           |                                            |                           |                                           |
| Folders will be listed                                                                       |                                               |                                           |                                            |                           |                                           |
| <ol> <li>Configure the IG<br/>as Server IP, Po<br/>for Upgrades"</li> <li>Upgrade</li> </ol> | CF-1601 LCD<br>rt, User Name<br>button to sta | menu and f<br>e and Passwo<br>art upgrade | ill the FTP s<br>ord. And the<br>firmware. | erver's in<br>en please ( | formation such<br>click on " <b>Check</b> |
| Server IP                                                                                    | 192.16                                        | 8.0.10                                    |                                            |                           |                                           |
| Server Port                                                                                  | 21                                            |                                           |                                            |                           |                                           |
| User Name                                                                                    | 11111                                         |                                           |                                            |                           |                                           |
| Password                                                                                     | ****                                          |                                           |                                            |                           |                                           |
| Upgrade Method                                                                               | d 💶                                           |                                           |                                            |                           |                                           |
| Che                                                                                          | ck for Upgrades                               | _                                         |                                            |                           |                                           |
|                                                                                              |                                               | a second                                  |                                            |                           |                                           |
| 5. After upgraded                                                                            | success, you                                  | can see the                               | logs from I                                | TP serve                  | r.                                        |

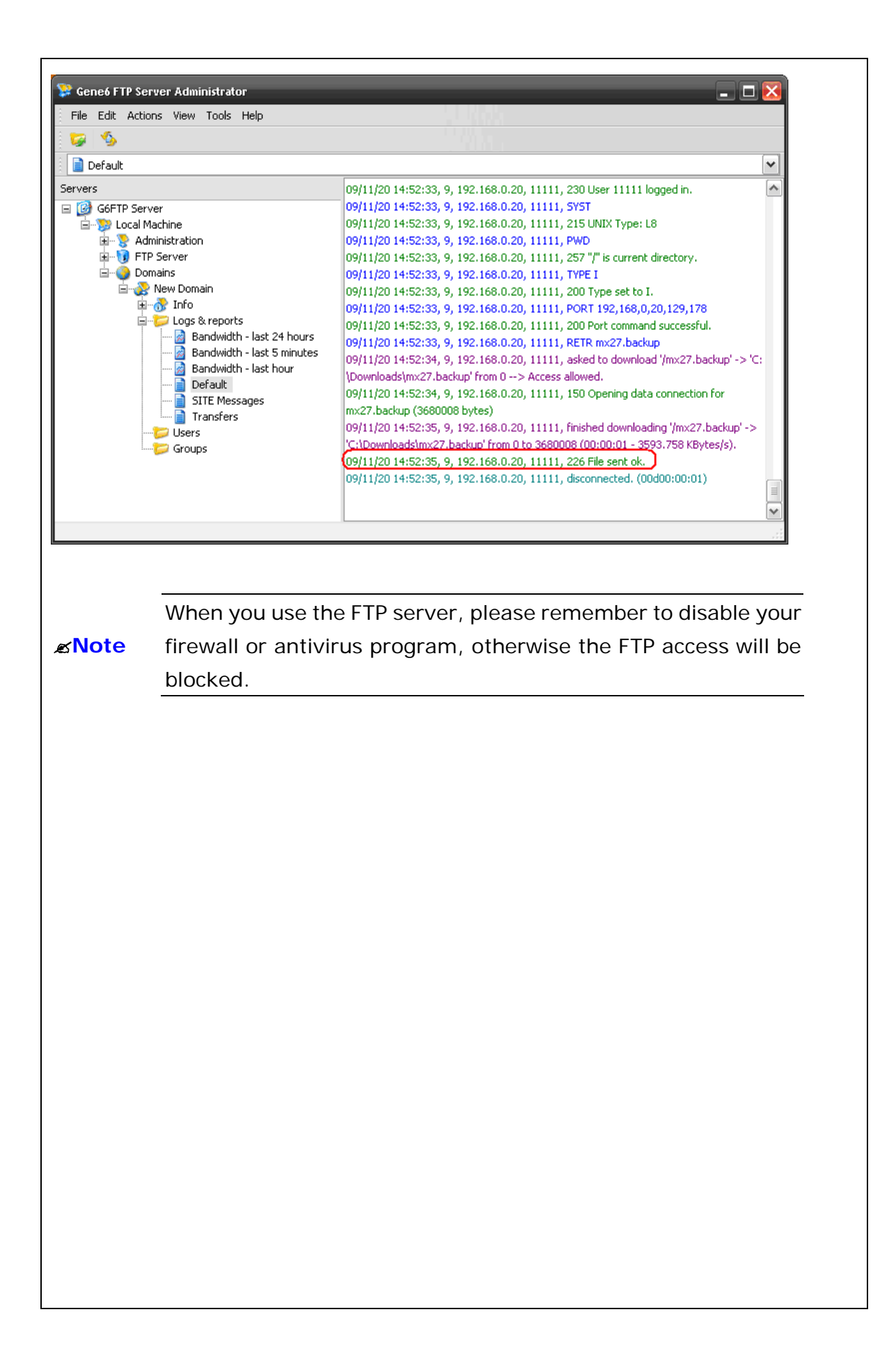

#### Q5: How to make P2P call?

#### **A**:

Please refer to the following descriptions and insert proper parameters configurations into the device for establish the voice communications.

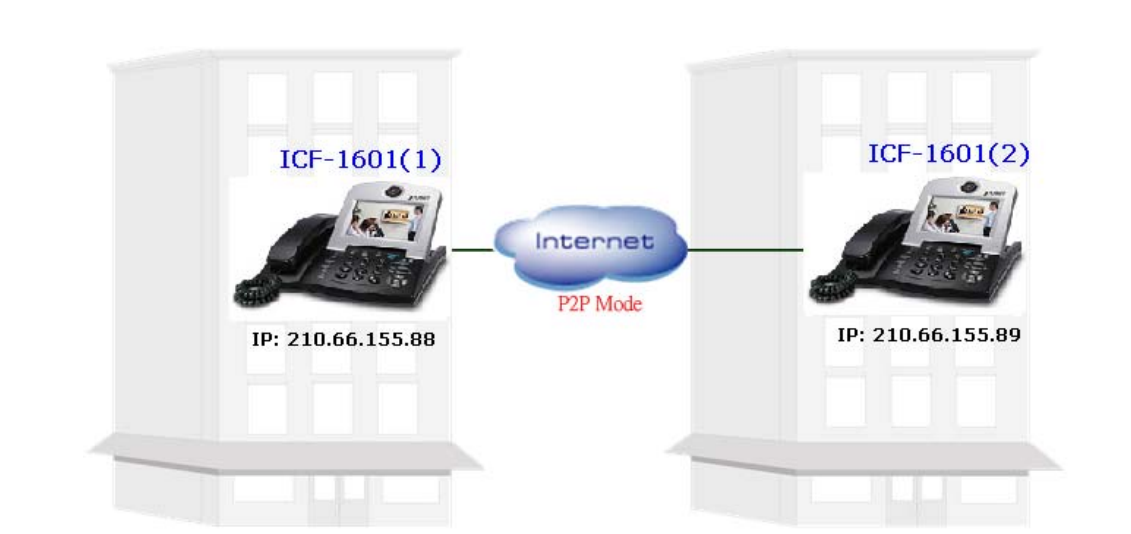

1. Please enable the P2P mode on both ICF-1601's LCD menu:

#### LCD menu configuration

- (1) Press **Settings** to enter configuration menu.
- (2) Go to 『Administrator Settings → 『SIP Setting to configure the SIP configuration.
- (3) Please select  $\[ \] on \]$  to P2P Mode .

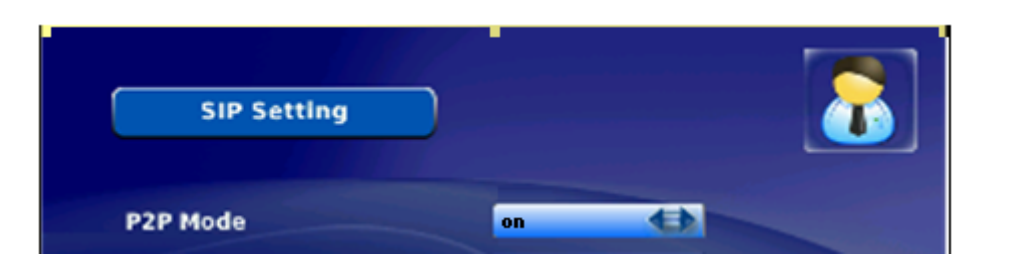

2. Configure the IP address of ICF-1601 on LCD menu.

#### LCD menu configuration

- (1) Press **Settings** to enter configuration menu.
- (2) Go to 『System Settings』→ 『Network』 to configure the network configuration.
- (3) Please base on your network to configure the network connection such as Static or DHCP.
- (4) Select 『Net Settings』 and then select 『Interface』→ 『Fixed IP』 and press OK to choose the network configuration.

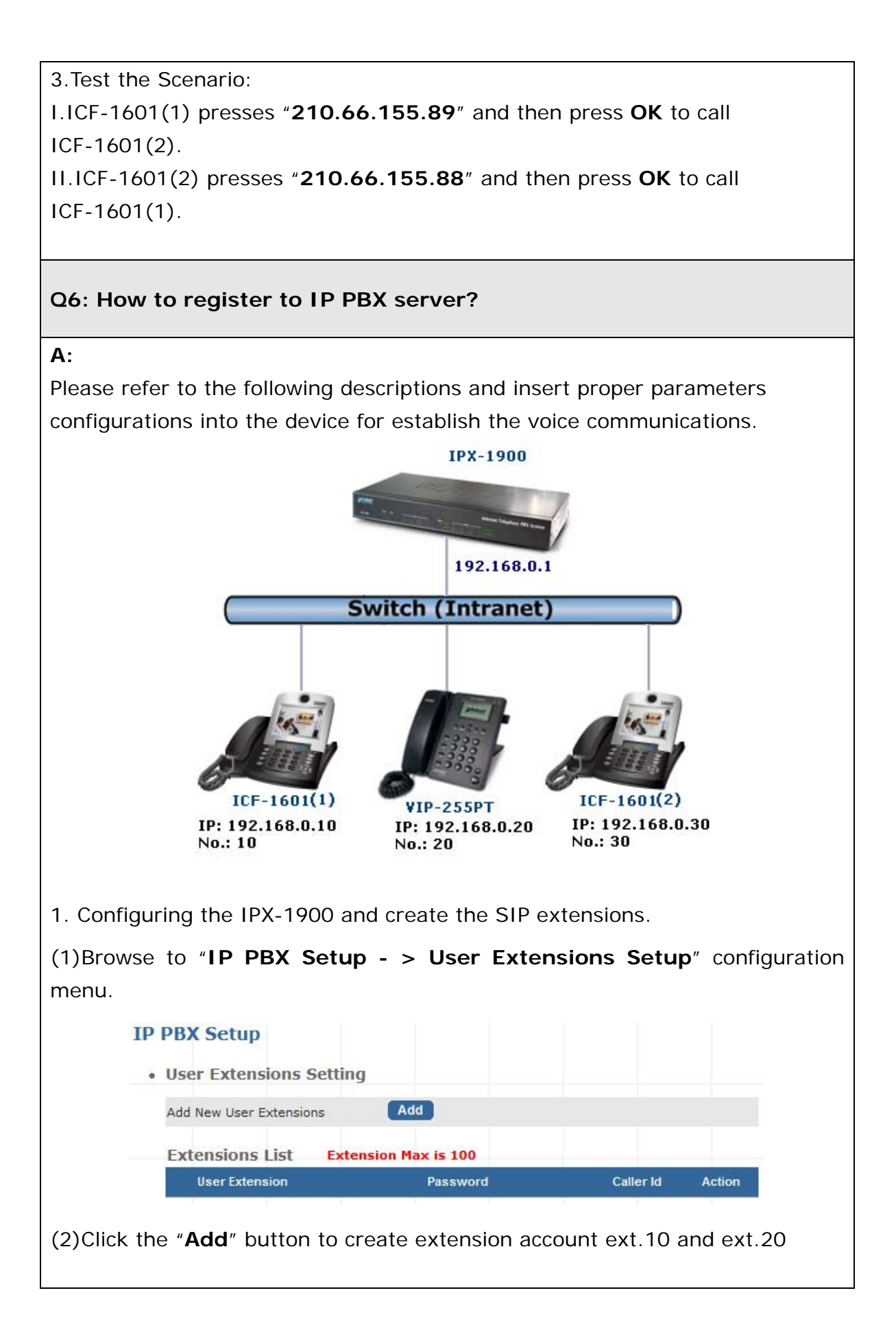

|                                                       | User Extension                       | 10                                                                                                   |                                                               |                                                              |
|-------------------------------------------------------|--------------------------------------|----------------------------------------------------------------------------------------------------|---------------------------------------------------------------|--------------------------------------------------------------|
|                                                       | Password                             | 123                                                                                                  |                                                               |                                                              |
|                                                       | Caller Id                            | 10                                                                                                   |                                                               |                                                              |
|                                                       | • Try peer-to-peer RTP               | )                                                                                                    |                                                               |                                                              |
|                                                       | Peer to Peer                         | no 💌                                                                                                 |                                                               |                                                              |
|                                                       | • Call group / Pickup g              | roup select                                                                                          |                                                               |                                                              |
|                                                       | Call Group                           | <b>₽</b> 1 <b>2</b> 3                                                                                | 4 5 6 7                                                       | 8 9 10                                                       |
|                                                       | Pickup Group                         | <b>⊻</b> 1 <b>□</b> 2 <b>□</b> 3                                                                     | 4 5 6 7                                                       | 8 9 10                                                       |
|                                                       | Call forward option                  |                                                                                                    |                                                               |                                                              |
|                                                       | DND (Forward to Voicemail)           |                                                                                                    |                                                               |                                                              |
|                                                       | Call Forward Always                  |                                                                                                    |                                                               |                                                              |
|                                                       | Call Forward on Busy                 |                                                                                                    | IF Time                                                       |                                                              |
|                                                       | Call Forward on No Answer            |                                                                                                    | out                                                           | Sec                                                          |
|                                                       | Voice mail                           |                                                                                                    |                                                               |                                                              |
|                                                       | Voicemail                            | Enable                                                                                               |                                                               |                                                              |
|                                                       |                                      |                                                                                                    |                                                               |                                                              |
|                                                       |                                      |                                                                                                    | Deces                                                         |                                                              |
|                                                       |                                      | Submit                                                                                               | Reset                                                         |                                                              |
| Extension                                             | s List Extension Max                 | Submit                                                                                               | Reset                                                         |                                                              |
| Extension<br>User Ext                                 | is List Extension Max                | Submit<br>s is 100<br>Password                                                                       | Reset<br>Caller Id                                            | Action                                                       |
| Extension<br>User Ext                                 | IS LIST Extension Max<br>ension      | Submit<br>s is 100<br>Password<br>123                                                                | Reset<br>Caller Id<br>10                                      | Action<br>Advance Delete                                     |
| Extension<br>User Ext                                 | is List Extension Max<br>ension      | Submit<br>s is 100<br>Password<br>123<br>123                                                         | Caller Id<br>10<br>20                                         | Action<br>Advance Delete<br>Advance Delete                   |
| Extension<br>User Ext<br>10<br>20<br>30               | IS List Extension Max<br>ension      | Submit           a is 100           Password           123           123           123               | Caller Id<br>10<br>20<br>30                                   | Action<br>Advance Delete<br>Advance Delete<br>Advance Delete |
| Extension<br>User Ext<br>10<br>20<br>30               | is List Extension Max<br>ension<br>) | Submit<br>s is 100<br>Password<br>123<br>123<br>123                                                  | Caller Id<br>10<br>20<br>30                                   | Action<br>Advance Delete<br>Advance Delete<br>Advance Delete |
| Extension<br>User Ext<br>10<br>20<br>30               | IS LiSt Extension Max<br>ension<br>) | Submit           a is 100           Password           123           123           123           123 | Reset<br>Caller Id<br>10<br>20<br>30                          | Action<br>Advance Delete<br>Advance Delete<br>Advance Delete |
| Extension<br>User Ext<br>10<br>20<br>30<br>Sonfigurin | g the VIP-255PT a                    | Submit<br>s is 100<br>Password<br>123<br>123<br>123<br>123                                           | Caller Id<br>10<br>20<br>30<br>SIP parameter                  | Action<br>Advance Delete<br>Advance Delete<br>Advance Delete |
| Extension<br>User Ext<br>10<br>20<br>30<br>configurin | g the VIP-255PT and                  | Submit<br>s is 100<br>Password<br>123<br>123<br>123<br>123<br>and insert the<br>d browser to "A      | Caller Id<br>10<br>20<br>30<br>SIP parameter<br>Account - > A | Action<br>Advance Delete<br>Advance Delete<br>Advance Delete |

|                       | Account Se                       | rver        | Voice             | Advan       | ced         |
|-----------------------|----------------------------------|-------------|-------------------|-------------|-------------|
|                       |                                  |             |                   |             |             |
|                       | Display Name                     | 20          |                   |             |             |
|                       | User Name                        | 20          |                   |             |             |
|                       | Register Name                    | 20          |                   |             |             |
|                       | Password                         | •••         |                   |             |             |
|                       | Status                           | Registered  |                   |             |             |
|                       |                                  |             |                   |             |             |
|                       | Confirm                          | Ca          | ncel              |             |             |
|                       |                                  |             |                   |             |             |
| (2) And $(2)$         | then browser to "Account         | Sorvor"     | configura         | tion monu   | Insort the  |
| server in             | formation then save and reb      | oot machir  | ne. The sa        | ample confi | auration    |
| screen is             | s shown below:                   |             |                   |             | guration    |
|                       |                                  |             |                   |             |             |
|                       | Account   Ser                    | ver   \     | /oice             | Advanced    |             |
|                       | SIP Server 192                   | 2.168.0.1   | Port 5060         | ]           |             |
|                       | Enable Outbound Proxy Server Dis | abled 🔽     |                   | 1           |             |
|                       | Outbound Proxy Server            |             | Port 5060         | ]           |             |
|                       | NAT Traversal Dis                | abled 🔽     |                   |             |             |
|                       | SMSServerHost                    |             | Port              | ]           |             |
|                       | Confirm                          | Cancel      | ]                 |             |             |
|                       |                                  |             |                   |             |             |
| • • -                 |                                  |             |                   |             |             |
| 3. Config             | guring the ICF-1601 and inser    | t the SIP   | paramete          | rs.         |             |
| Then log              | in ICF-1601(1) via LCD men       | u.          |                   |             |             |
| (1) Pross             | enu configuration                | uration m   | onu               |             |             |
| (1) Fiess $(2)$ Go to | C <b>Administrator Settings</b>  |             | enu.<br>9 Settina | ₁ to confia | ure the SIP |
| configura             | ation.                           | - <b></b>   | 9                 | 2 12 com g  |             |
| 5                     |                                  |             |                   |             |             |
|                       | Need to input password (1        | 234) and    | then you          | can enter   | to          |
| <b>∞Note</b>          | advance settings such as S       | SIP, Proxy, | DNS Set           | ting, Audio |             |

Codec, Video Codec and LAN Settings

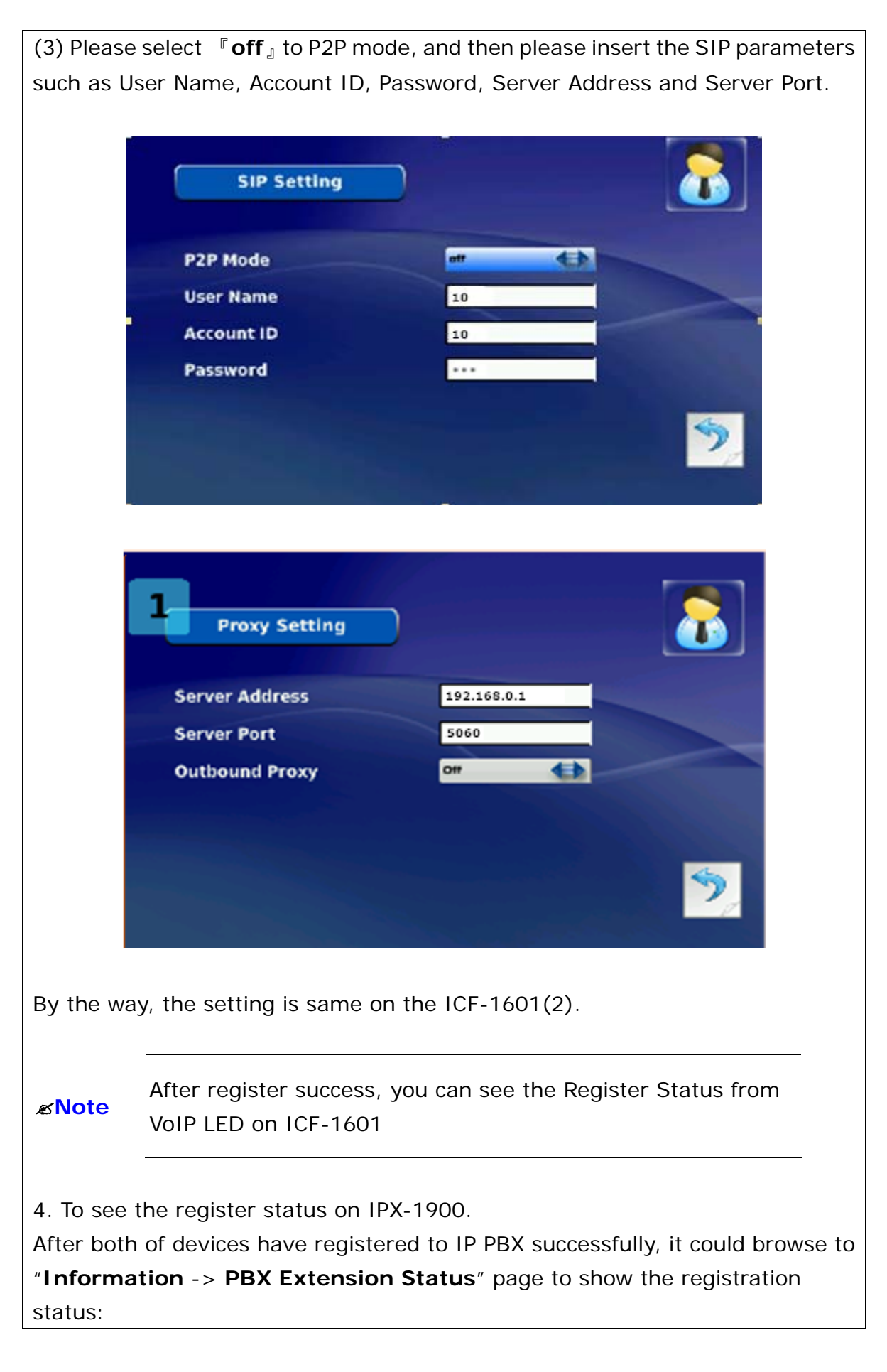

| • Exte                   | nsion Status                                                           |  |  |
|--------------------------|------------------------------------------------------------------------|--|--|
|                          | 🚫 Register OK! 阙 Talk on the Telephone ! 쑱 Register Unknown!           |  |  |
|                          | Num Status Num Status Num Status                                       |  |  |
|                          | 10 🔘 20 🔘 30                                                           |  |  |
|                          |                                                                        |  |  |
|                          |                                                                        |  |  |
| 5.Test the               | Scenario1:                                                             |  |  |
| All the pho              | ones can press the extension number to call each.                      |  |  |
| For examp                | ble:                                                                   |  |  |
| ICF-1601(                | (1) can press "20" to call VIP-255PT and press "30" to call            |  |  |
| ICF-1601(                | (2), and so on.                                                        |  |  |
| 6 Tost the               | Seenario? Call Transfor                                                |  |  |
| ×Attend                  | ant Transfer (#1)                                                      |  |  |
| Step1 · 10               |                                                                        |  |  |
| Step2: 20                | press the buttons "#1 30" to transfer the call to 30. At meantime, 20  |  |  |
| can talk to              | 30, and the background music on the 10 will also start until 20 hang   |  |  |
| up the pho               | one.                                                                   |  |  |
| Step3: 30                | can talk to 10                                                         |  |  |
| Step4: 30                | and 10 both hang up the phones, then the conversation finished         |  |  |
|                          |                                                                        |  |  |
| <b>%Blind</b> T          | ransfer (#2)                                                           |  |  |
| Step3: rep               | peat step1-2, and 20 press the buttons "#2 30" to transfer the call to |  |  |
| 30. The ca               | all will transfer to 30 immediately                                    |  |  |
| Step4: 30                | can talk to 10                                                         |  |  |
| Step5: 30                | and 10 both hang up the phones, then the conversation finished         |  |  |
|                          | The LCE 1601 decents define the "Call Transfer" keys function          |  |  |
| ~Noto                    | the for-four doesn't define the "Call Transfer" key function,          |  |  |
| defined on Proxy servers |                                                                        |  |  |
|                          |                                                                        |  |  |

#### Q7: How to make 3-way conference call?

#### **A**:

Please refer to the following descriptions and insert proper parameters configurations into the device for establish the voice communications.

#### Example1:

(1) A and B are in the process of conversation.

(2) A want to invite C to join their conversation.

(3) A press "HOLD" button to hold the conversation with B at first then input the number of C (plus the "OK" key).

(4) C will ring up and pick up the handset to conversation with A.

(5) A press "**CONF**" button again, and they will entry the 3-Way conference mode.

#### Example2:

(1) A and B are in the process of conversation.

(2) B wants to invite C to join their conversation.

(3)B press "**HOLD**" button to hold the conversation with B at first, and then input the number of C (plus the "OK" key).

(4) C will ring up and pick up the handset to conversation with A.

(5)B press "**CONF**" button again, and they will entry the 3-Way conference mode.

*∝***Note** 

The 3-Way conference mode is only support audio mode, if you need to use the video conference, it is necessary to connect to Multipoint Control Unit such as PLANET MCU-1400/MCU-1900.

### Appendix B Specifications

| Product                | Internet Video Conferencing Phone              |  |  |
|------------------------|------------------------------------------------|--|--|
| Model                  | ICF-1601                                       |  |  |
| Hardware               |                                                |  |  |
| Port                   | 2 x 10/100Mbps RJ-45 ports                     |  |  |
| Camera                 | CMOS module, 300K pixels QCIF, 30fps           |  |  |
| USB                    | 1 USB 2.0 (For connecting with USB flash disk) |  |  |
| Audio/Video Input      | 1 telephone handset                            |  |  |
|                        | 1 built-in microphone                          |  |  |
| Audio/Video Output     | 1 built-in 5" TFT LCD, adjustable angle        |  |  |
|                        | 1 pair RCA Audio/Video output                  |  |  |
|                        | 1 built-in speaker                             |  |  |
| Protocols and Standard |                                                |  |  |
| Standard               | SIP2.0 (RFC 3261), and support Outbound Proxy  |  |  |
|                        | Configuration                                  |  |  |
| Video Standard         | H.263, H.264                                   |  |  |
| Audio Standard         | G.711a/u and G.729A/B                          |  |  |
| Internet protocol      | TCP/IP, UDP, RTP/RTCP                          |  |  |
| Echo cancellation      | G.167                                          |  |  |
| LAN standard           | IEEE 802.3 Ethernet                            |  |  |
|                        | IEEE 802.3u Fast Ethernet                      |  |  |
| Access Mode            | Static IP, DHCP and PPPoE                      |  |  |
| Phone Features         |                                                |  |  |
| Keys                   | 1 Speakerphone Key                             |  |  |
|                        | 1 Volume Up & Down keys                        |  |  |
|                        | 1 Conference key                               |  |  |
|                        | 1 Hold key                                     |  |  |
|                        | 1 Mute key                                     |  |  |
|                        | 1 Redial key                                   |  |  |
|                        | 1 Privacy key                                  |  |  |
|                        | 1 Setting key                                  |  |  |
|                        | 1 Mail key                                     |  |  |
|                        | 1 Phone book key                               |  |  |
|                        | 12 Numerical keys                              |  |  |
| Audio Features         | Silence Suppression                            |  |  |
|                        | Comfort noise generation(CNG)                  |  |  |

|                     | In-band DTMF & Out-of-band DTMF (RFC 2833) |  |  |
|---------------------|--------------------------------------------|--|--|
|                     | Call progress tone generation              |  |  |
|                     | Acoustic Echo Cancellation                 |  |  |
|                     | Dynamic Jitter buffer                      |  |  |
|                     | Three-way audio conferencing               |  |  |
|                     | 2-Way Video Call                           |  |  |
|                     | PIP(Picture in Picture)                    |  |  |
|                     | LCD Brightness Adjustment                  |  |  |
| Video Festures      | LCD Contrast Adjustment                    |  |  |
| video reatures      | LCD/TV Display Switch                      |  |  |
|                     | Video Privacy (Audio Only)                 |  |  |
|                     | Video Mute                                 |  |  |
|                     | Remote Video Display On/Off                |  |  |
|                     | Address Book                               |  |  |
| Magaaga 9           | Phone setting                              |  |  |
| Message &           | Network setting                            |  |  |
| Service             | Call records                               |  |  |
| Service             | Local Clock setting                        |  |  |
|                     | Digital Photo Frame                        |  |  |
| Network and Configu | ration                                     |  |  |
| Access Mode         | Static IP, DHCP and PPPoE                  |  |  |
| Management          | LCD GUI                                    |  |  |
| Dimension (W x D x  | 216 x 206 x 180mm                          |  |  |
| H)                  |                                            |  |  |
| Operating           | 0 to 50 Degree C                           |  |  |
| Environment         | 10~85% humidity (non-condensing)           |  |  |
| Power Requirement   | 12V DC, 1.5A                               |  |  |
| EMC/EMI             | FCC, CE Class B                            |  |  |

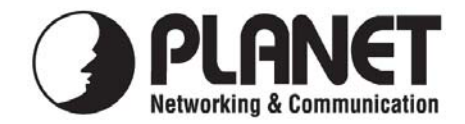

#### EC Declaration of Conformity

For the following equipment:

| *Type of Product | : | Internet Video Conferencing Phone |
|------------------|---|-----------------------------------|
| *Model Number    | : | ICF-1601                          |

| * Produced by:          |                                   |
|-------------------------|-----------------------------------|
| Manufacturer's Name :   | Planet Technology Corp.           |
| Manufacturer's Address: | 11F, No 96, Min Chuan Road        |
|                         | Hsin Tien, Taipei, Taiwan, R.O.C. |

is herewith confirmed to comply with the requirements set out in the Council Directive on the Approximation of the Laws of the Member States relating to Electromagnetic Compatibility Directive on (2004/108/EC).

For the evaluation regarding the EMC, the following standards were applied:

| Emission: | EN 55022: 2006 +A1:2007, Class B             |
|-----------|----------------------------------------------|
|           | EN 61000-3-2:2006, Class A (See note* below) |
|           | EN 61000-3-3:1995 + A1:2001 + A2:2005        |
| Immunity: | EN 55024:1998 + A1:2001 + A2:2003            |
|           | IEC 61000-4-2:2008 ED.2.0                    |
|           | IEC 61000-4-3:2006 + A1:2007 ED.3.0          |
|           | IEC 61000-4-4:2004 ED.2.0                    |
|           | IEC 61000-4-5:2005 ED.2.0                    |
|           | IEC 61000-4-6:2008 ED.3.0                    |
|           | IEC 61000-4-8:2001 ED.1.1                    |
|           | IEC 61000-4-11:2004 ED.2.0                   |

Note\*: The power consumption of EUT is 8.123W, which is less than 75W and no limits apply. Therefore it is deemed to comply with EN 61000-3-2 without any testing.

**Responsible for marking this declaration if the:** 

☑ Manufacturer □ Authorized representative established within the EU

Authorized representative established within the EU (if applicable):

Company Name: Planet Technology Corp.

Company Address: 11F, No.96, Min Chuan Road, Hsin Tien, Taipei, Taiwan, R.O.C

Person responsible for making this declaration

Name, Surname Jonas Yang

Position / Title : <u>Product Manager</u>

| Taiwan |  |
|--------|--|
| Place  |  |

20 Nov., 2009 Date

Legal Signature

#### PLANET TECHNOLOGY CORPORATION

e-mail: sales@planet.com.tw http://www.planet.com.tw 11F, No. 96, Min Chuan Road, Hsin Tien, Taipei, Taiwan, R.O.C. Tel:886-2-2219-9518 Fax:886-2-2219-9528